======Appium setup on Mac - iOS - START========

------

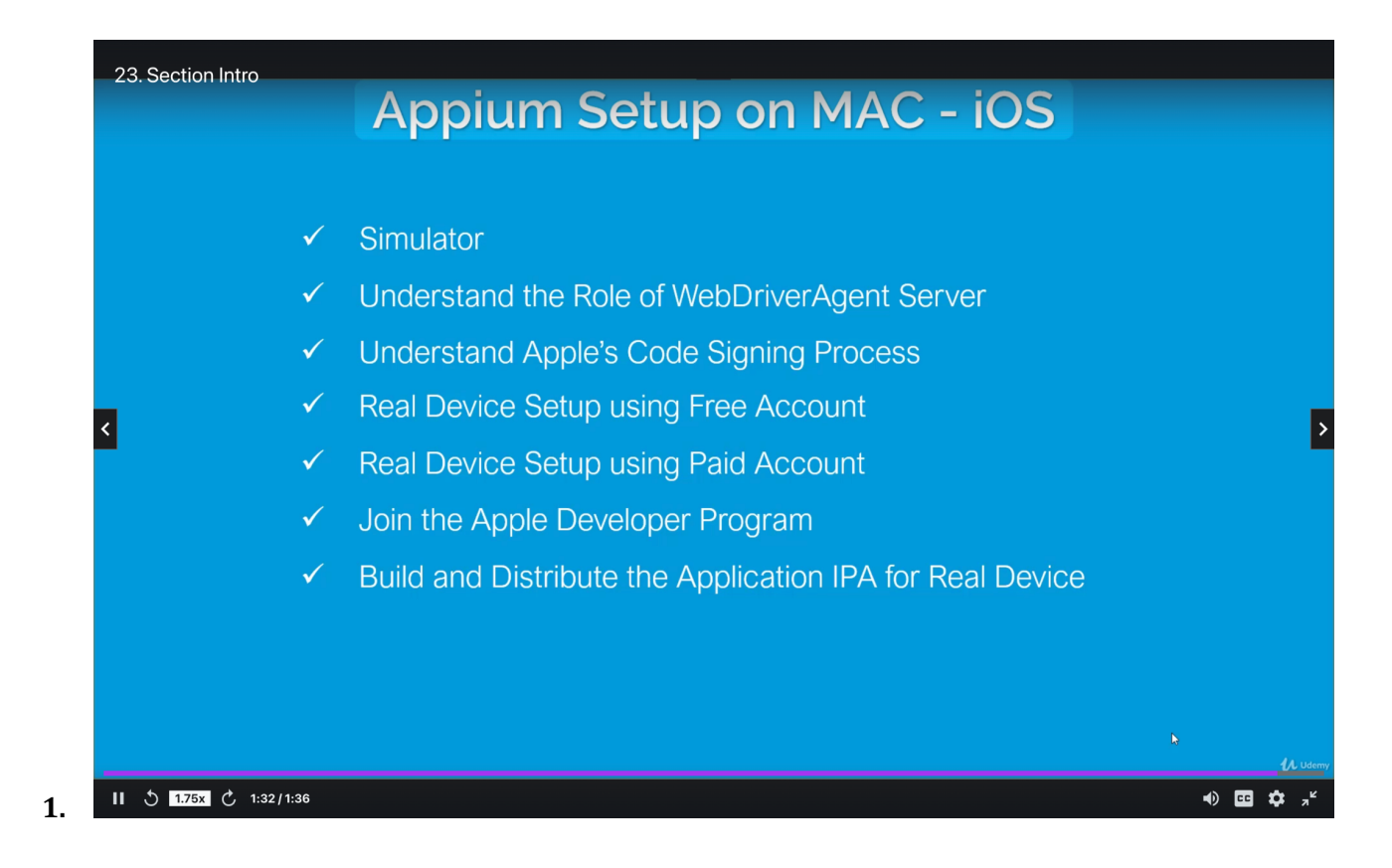

-----

#### Softwares:

-----

#### HomeBrew

- a. Package manager for mac OS; used to install Software packages
- b. Go to: https://brew.sh/
- c. Hit this command in Terminal (This will download and install Command Line Tools for XCode first):
  - i. /bin/bash -c "\$(curl -fsSL

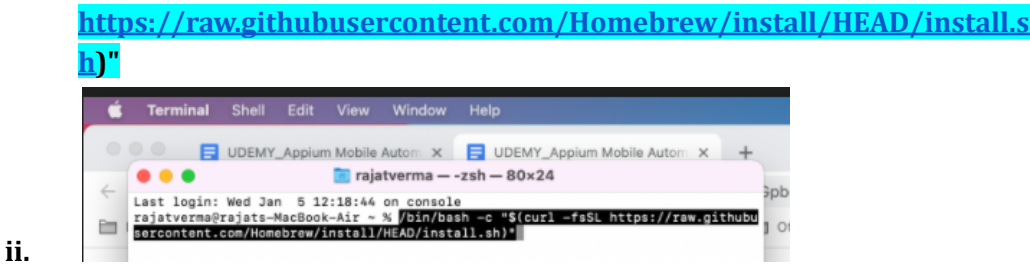

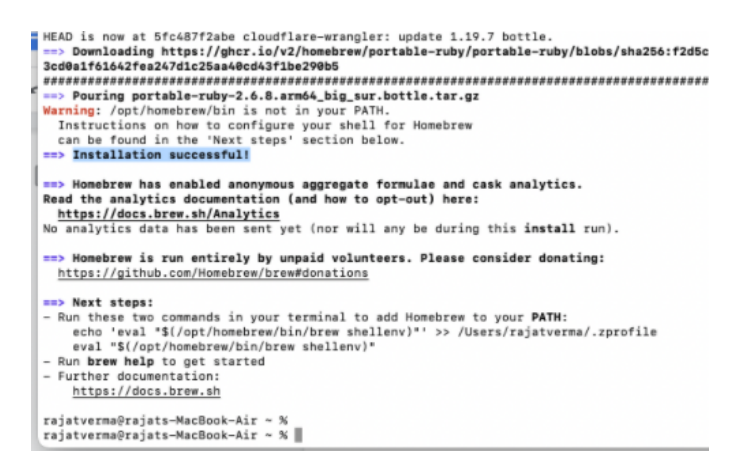

d. Hit these commands:

iii.

- i. echo 'eval "\$(/opt/homebrew/bin/brew shellenv)"' >> /Users/rajatverma/.zprofile
   ii. eval "\$(/opt/homebrew/bin/brew shellenv)"
- e. To verify that Brew is setup sucessfully
  - i. brew help

# Node

- a. Command to install node (this will install npm as well)
  - i. brew install node
- b. If node is already installed in your machine and you want to upgrade the version
  - i. brew upgrade node
- c. To check the version of Node

i. node -v

d. To check the path of Node installation

i. where node

#### Appium CLI

a. To install Appium using NPM

#### i. npm install -g appium

b. To check the version of Appium

### i. appium -v

**c.** To check the path of Appium installation

## i. where appium

d. To start the Appium server (Default port: 4723)

#### i. appium

#### ------Appium Desktop Client

# a. Go to: https://appium.io/downloads.html

- b Download the DMC file and install it
- **b.** Download the DMG file and install it

c. NOTE:

i. If you are unable to install it -> throws Error like this:

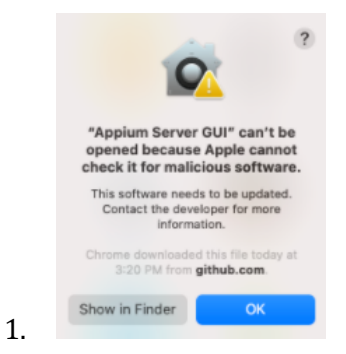

## ii. Then,

- 1. Go to System Preferences -> Security & Privacy -> Open Anyway
- 2. Right click on the Appium app -> Click on Open

|    | General FileVault Firewall Privacy                                                |
|----|-----------------------------------------------------------------------------------|
|    | A login password has been set for this user Change Password                       |
|    | Require password 5 minutes 3 after sleep or screen saver begins                   |
|    | Show a message when the screen is locked Set Lock Message                         |
| F  |                                                                                   |
| F  | Allow apps downloaded from:                                                       |
| ¢. | Allow apps downloaded from:                                                       |
| F  | Allow apps downloaded from:<br>App Store<br>• App Store and identified developers |

# Appium Inspector

a. In the latest version:

i.

## They are not giving Appium Inspector included in this app

- 1. This inspector helps in identifying the UI elements for Native apps.
- ii. You need to download other application:
  - 1. https://github.com/appium/appium-inspector/releases
  - 2. Appium-Inspector-mac-2021.12.2.dmg

NOTE:

- 1. We have installed Appium CLI and Appium Desktop app
- 2. We can not run both on the same ports
  - a. To run Appium server on a different port: **appium -p 4725**

## **XCode**

- a. Appium requires XCode to communicate with XCUITest framework
  - i. Before start installation,
    - 1. Make sure you have latest version OS

- a. Click on Safari icon (top-left corner) -> About This MAC -> Software Update
- 2. Configure Apple ID in Account preferences
  - a. System preferences -> Sign in with Apple ID
- b. To download Xcode:
  - i. App Store -> XCode

-----

### XCode Command Line Tool

a. Terminal ->

i. xcode-select --install

#### **XCPretty**

-----

- a. Optional component
- b. It is used to make XCode output reasonable
- **c.** Terminal ->

#### i. gem install xcpretty

ii. If you face any issue -

1. sudo gem install xcpretty

## Carthage

------

- a. Dependency Manager
- b. Required for WebDriverAgent
- **c.** Terminal ->

#### i. brew install carthage

#### -----

-----

## Appium Doctor

**a.** To install Appium-Doctor:

i. Terminal ->

1. npm install -g appium-doctor

2. appium-doctor --h

### Check Appium setup for iOS

#### **a.** Terminal ->

i.

#### i. appium-doctor --ios

b. Now, if you face any warning for XCode like below:

| info   | AnniumDoctor |     |        |              |           |        |       |        |        |       |         |
|--------|--------------|-----|--------|--------------|-----------|--------|-------|--------|--------|-------|---------|
| Inaiat | verma@raiats | Mac | Book-A | Air ~ % anni | um-docto  | r i/   | 15    |        |        |       |         |
| info   | AppiumDector | Ann | ium De | actor u 1 14 | 00000     |        |       |        |        |       |         |
| THE    | Abbinnoccor  | App | Lun De | betor v.1.10 | 0.0       |        |       |        |        |       |         |
| 1010   | AppiumDoctor | *** | Diagr  | nostic for r | recessary | deper  | idenc | les st | arting | ###   |         |
| info   | AppiumDoctor | 1   | The No | ode.js binam | ry was fo | und at | t: /o | pt/hom | ebrew/ | bin/n | ode     |
| info   | AppiumDoctor | 1   | Node v | version is 1 | 17.3.0    |        |       |        |        |       |         |
| WARN   | AppiumDoctor |     | Error  | running xc:  | run simct | 1      |       |        |        |       |         |
| info   | AppiumDoctor | 1   | Kcode  | Command Lin  | ne Tools  | are in | nstal | led in | : /Lib | rary/ | Develop |
| er/Co  | mmandLineToo | ls  |        |              |           |        |       |        |        |       |         |
| info   | AppiumDoctor | 1   | DevTa  | olsSecurity  | is enabl  | ed.    |       |        |        |       |         |
| info   | AppiumDoctor | 1   | The Au | uthorization | DB is s   | et up  | prop  | erly.  |        |       |         |
| info   | AppiumDoctor | 1   | Cartha | age was four | nd at: /o | pt/hor | nebre | w/bin/ | cartha | ae. I | nstalle |
| d was  | nion int B 3 |     |        |              |           |        |       | .,,    |        | 0     |         |

- ii. Then, we need to change the XCode installation path
- iii. Recommended path: /Applications/Xcode.app/Contents/Developer

- c. <u>http://yangruixuan.github.io/blog/how-to-change-the-path-to-the-active-xcode-inst</u> <u>allation-for-your-machine/</u>
  - i. To know the XCode installation path -> xcode-select -p
  - ii. Change the path-> sudo xcode-select --switch
    /Applications/Xcode.app/Contents/Developer/

## UIKitCatalog App for Simulator

------

- a. This app is open-source and very helpful if you want to practice automation for different views
- b. Developed by Apple and now, adopted by Appium to perform testing at their end
- c. Go to: https://github.com/appium/ios-uicatalog
- d. Download ZIP
- e. Go to the downloaded path
  - i. Open the terminal inside this location -> **UIKitCatalog**
  - ii. cd /Users/rajatverma/Desktop/Work/Other\ Apps/ios-uicatalog-master/UIKitCatalog
- f. We need to build this application
  - i. Terminal:
    - 1. npm install
  - ii. UIKitCatalog Inside this location, you must get an folder structure
  - iii. build/Release-iphonesimulator/UIKitCatalogiphonesimulator.app

## 1. UIKitCatalogiphonesimulator.app ->

a. This is the application which we can use for practice Automation

|        | ios-uicatalog-n                        | naster                 |           |    |
|--------|----------------------------------------|------------------------|-----------|----|
|        | ···· ··· ··· ··· ··· ··· ··· ··· ··· · | Q Search               |           |    |
| 1      | Name                                   | Date Modified          | Size      | Ki |
| p      | gulpfile.js                            | Apr 1, 2020 at 6:17 AM | 211 bytes | Ja |
| **     | index.js                               | Apr 1, 2020 at 6:17 AM | 1 KB      | Ja |
| 15     | LICENSE                                | Apr 1, 2020 at 6:17 AM | 10 KB     | Te |
| ations | mode_modules                           | Today at 5:23 PM       |           | Fo |
| a      | package-lock.json                      | Today at 5:25 PM       | 409 KB    | JS |
|        | 🖬 package.json                         | Apr 1, 2020 at 6:17 AM | 2 KB      | JS |
| nents  | E README.md                            | Apr 1, 2020 at 6:17 AM | 3 KB      | Μ  |
| bads   | UICatalog                              | Today at 5:24 PM       |           | Fo |
|        | 🛓 uicatalog-info.md                    | Apr 1, 2020 at 6:17 AM | 3 KB      | M  |
|        | 🔻 🚞 UlKitCatalog                       | Today at 5:26 PM       |           | Fo |
| Drive  | 🔻 🔜 build                              | Today at 5:26 PM       |           | Fo |
|        | 🔻 🚞 Release-iphonesimulator            | Today at 5:26 PM       |           | Fo |
|        | 🔯 UlKitCatalog-iphonesimulato          | r Today at 5:25 PM     | 2.2 MB    | A  |
| n 1 ≜  | UIKitCatalog.app.dSYM                  | Today at 5:25 PM       | 1.7 MB    | Pa |
| rk     | UIKitCatalog.swiftmodule               | Today at 5:25 PM       |           | Fo |
|        | UlKitCatalog.build                     | Today at 5:25 PM       |           | Fo |

-----

## Create Driver Session

## **Simulator**

-----

- a. Open Xcode
- b. Click on Xcode (Top-Left corner) -> Developer Tools -> Simulator

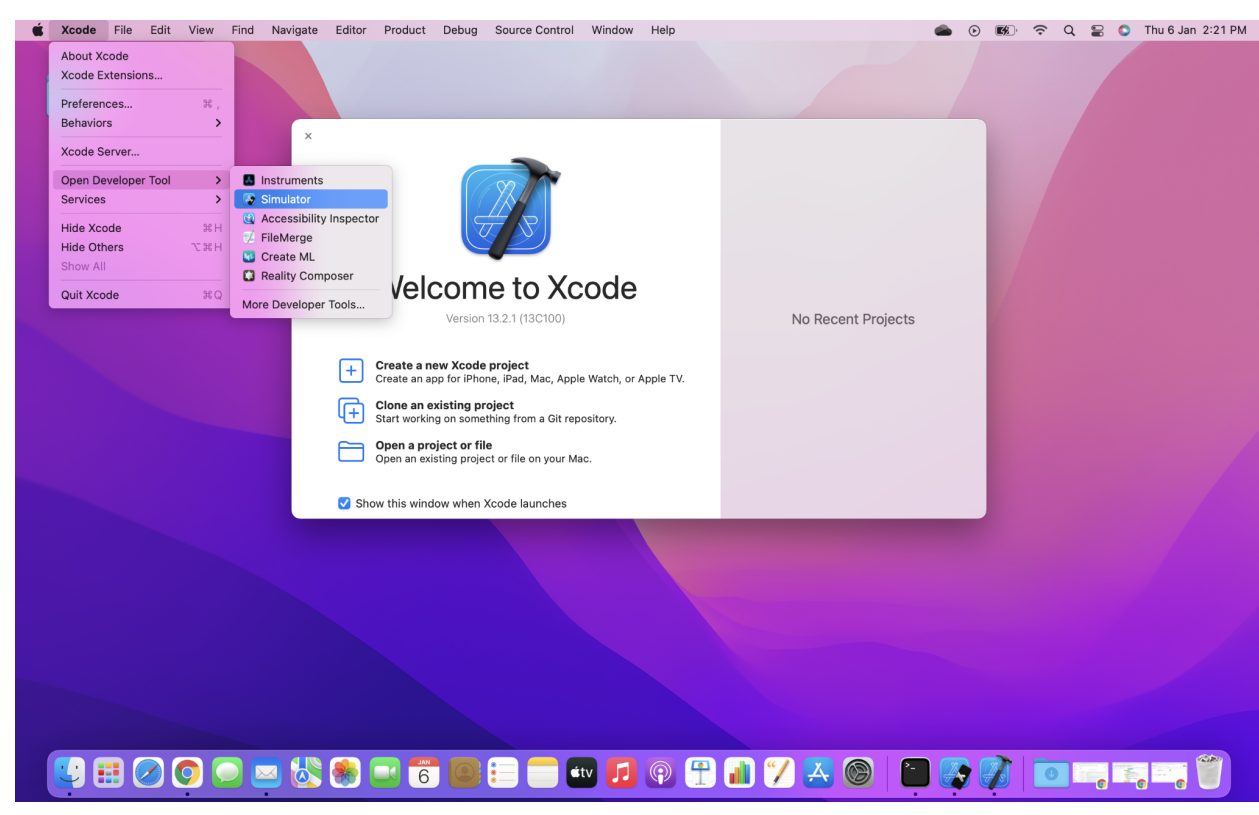

c.

f.

- d. By default, it will open any device in Simulator
- e. If you want to change it, then, File -> Open Device -> Select the Device

|                      | Open Simulator                                                   | > - iOS 15.2 >   | iPhone 8                              |                 |                |  |
|----------------------|------------------------------------------------------------------|------------------|---------------------------------------|-----------------|----------------|--|
|                      | Save Screen #                                                    | s watchOS 8.3    | iPhone 11                             |                 |                |  |
|                      | Record Screen #                                                  | R                | iPhone 11 Pro                         |                 |                |  |
| we e e               | Stop Recording                                                   |                  | iPhone 11 Pro Max                     |                 |                |  |
| ing man              | Save Complication Bundle                                         |                  | iPhone SE (2nd generation)            |                 |                |  |
| github.              | GPU Selection                                                    | >                | iPhone 12 mini                        | THURSDAY        |                |  |
| ison.md              |                                                                  | -                | iPhone 12                             | 6               |                |  |
| ps://ww              | Close Window 34                                                  | W J              | iPhone 12 Pro                         | -               |                |  |
| atures.              | Please install it with 'npm                                      |                  | iPhone 12 Pro Max                     | No more         |                |  |
| WARN App             | iumDoctor → set-simulator-                                       |                  | iPhone 13 Pro                         | events today    |                |  |
| WARN App             | iumDoctor + Why idb is nee                                       | \M/olc           | iPhone 13 Pro Max                     |                 |                |  |
| /appium/             | appium-idb                                                       | vveic            | iPhone 13 mini                        | Calendar        |                |  |
| ppium.io             | /docs/en/drivers/ios-xcuite                                      |                  | ✓ iPhone 13                           |                 | ecent Projects |  |
| WARN App<br>lication | <pre>iumDoctor → ios-deploy is s to real device. Please re</pre> |                  | iPod touch (7th generation)           |                 |                |  |
| to inst              | all it                                                           | Create a nor     | iPad Pro (9.7-inch)                   | Reminders News  |                |  |
| info App             | iumDoctor ###                                                    | Create an app    | iPad (9th generation)                 |                 |                |  |
| info App             | iumDoctor<br>jumDoctor Byel Run appiumed                         |                  | iPad Air (4th generation)             |                 |                |  |
| pplied!              |                                                                  | Start working    | iPad Pro (11-inch) (3rd generation)   |                 |                |  |
| info App<br>rajatver | iumDoctor<br>ma@raiats-MacBook-Air ~ % []                        |                  | iPad Pro (12.9-inch) (5th generation) | Wallet Settings |                |  |
|                      |                                                                  | Open a proje     | iPad mini (6th generation)            |                 |                |  |
|                      |                                                                  | Show this window | when Xcode                            |                 |                |  |
|                      |                                                                  | ***              |                                       |                 |                |  |

Appium Desktop and Appium Inspector

- a. We are going to use these 2 to establish the connection between application and device
- b. Start Appium server using Appium Server GUI
- c. Start Appium Inspector

Appium Inspector Edit

i. App path: /Users/rajatverma/Desktop/Work/Other\ Apps/ios-uicatalog-master/UIKitCatalog/build/Release-iphonesimulator/UIKi tCatalog-iphonesimulator.app
ew Window Help

| Remote Host 127.0.0.1                         |                                    |                            |         | Remote Port 4723                                                                                                    |  |  |
|-----------------------------------------------|------------------------------------|----------------------------|---------|----------------------------------------------------------------------------------------------------|--|--|
| Remote Path /wd/hub                           |                                    |                            | SSL SSL |                                                                                                    |  |  |
| > Advanced Settings                           |                                    |                            |         |                                                                                                    |  |  |
| Desired Capabilities Sa                       | aved Capability Sets 1 Attach      | to Session                 |         |                                                                                                    |  |  |
| platformName                                  | text V                             | iOS                        | Ū       | JSON Representation                                                                                                    |  |  |
| appium:deviceName                             | text $\lor$                        | iPhone                     | Ū       |                                                                                                    |  |  |
| appium:automationName                         | text V                             | XCUITest                   | Ū       | {<br>"platformName": "iOS".                                                                                                    |  |  |
| appium:udid                                   | text $\vee$                        | 18FB4726-3A15-498D-8F      | Ū       | "appium:deviceName": "iPhone",<br>"appium:automationName": "XCUITest".                                                           |  |  |
| appium:app                                    | text $\vee$                        | /Users/rajatverma/Desktop/ | Ū       | "appium:udid": "18FB4726-3A15-498D-8F7E-84965AB706EF",<br>"appium:app": "/Users/rajatverma/Desktop/Work/OtherApps/ios-uicatalog- |  |  |
| <ul> <li>Automatically add necessa</li> </ul> | ry Appium vendor prefixes on start |                            | +       | <pre>master/UIKitCatalog/build/Release-iphonesimulator/UIKitCatalog-<br/>iphonesimulator.app"<br/>}</pre>                        |  |  |
|                                               |                                    |                            |         |                                                                                                    |  |  |
|                                               |                                    |                            |         |                                                                                                    |  |  |
|                                               |                                    |                            |         |                                                                                                    |  |  |
|                                               |                                    |                            |         |                                                                                                    |  |  |

- d. To get the device name:
  - i. Simulator -> Settings -> General -> About -> Name
- e. To get the udid (Unique Identifier):
  - i. Terminal ->

**1.** List of simulators:

a. xcrun simctl list

b. xcrun xctrace list devices

## ii. XCode:

- 1. Window -> Devices and Simulators ->
- 2. Select the device
- 3. 18FB4726-3A15-498D-8F7E-84965AB706EF

-----

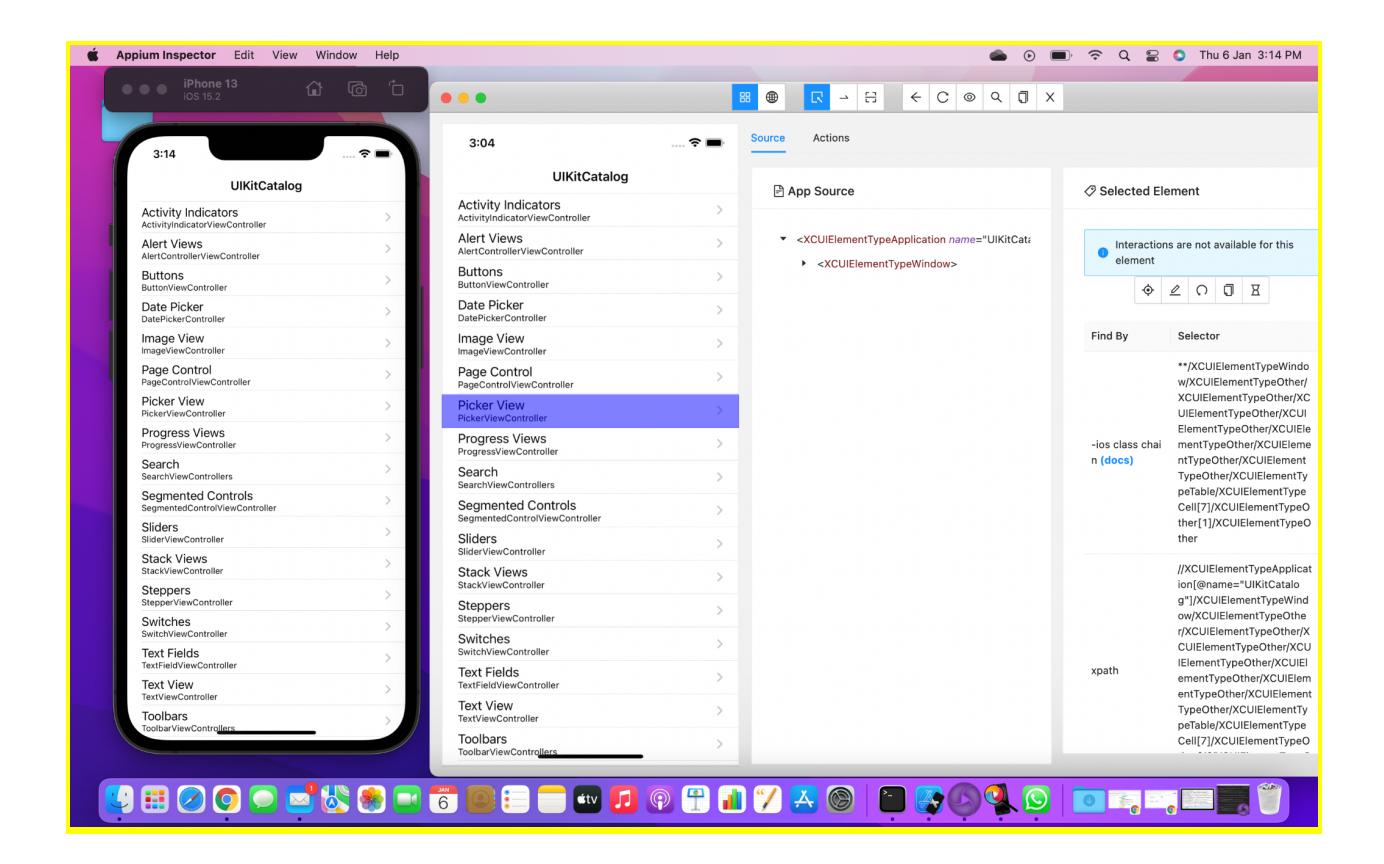

======Appium setup on Mac - Android - START=========

# **Appium Setup on MAC - Android**

- ✓ Emulator
- Real Device

\_\_\_\_\_

- Create Android Virtual Device
- Enable USB Debugging on Real Device
- ✓ Create new Driver Session
- 1.

#### Softwares

#### -----

#### Installed previously (Above section)

#### a.

```
1. Install homebrew (package manager for macOS and is used to install software packages)
Link: https://brew.sh/
Command: /usr/bin/ruby -e "$(curl -fsSL https://raw.githubusercontent.com/Homebrew/install/master/install)"
2. Install node and npm (Appium dependencies)
Commands to check if node and npm are installed:
node -v
npm -v
Command to install node: brew install node (This will install
Command to check node installation path: where node
                                                            Important update:
3. Install Appium server using NPM (Appium CLI)
Command to install Appium: npm install ñg Appium
Command to check Appium version: appium -v
Command to check Appium installation path: where appium
0R
3. Install Appium server using Appium Desktop client
Download link: https://appium.io
```

## -----

#### Java JDK

a. Go to:

https://www.oracle.com/in/java/technologies/javase/javase8-archive-downloads.html

- b. Download and install
- c. Verify whether Java is setup or not? -> Terminal ->

i. java -version

## Android Studio

------

- a. <u>https://developer.android.com/studio</u>
- b. Download and Install it
- c. Android Studio -> More Actions -> SDK Manager
  - i. Android SDK Location: /Users/rajatverma/Library/Android/sdk

| Appeara                      | ance & Behavior > System Settings > Android Sl                                                                                                    | рк                                                               |                     | Reset               |
|------------------------------|----------------------------------------------------------------------------------------------------|------------------------------------------------------------------|---------------------|---------------------|
| Manager                      | for the Android SDK and Tools used by the IDE                                                                                                    |                                                                  |                     |                     |
| Android                      | SDK Location: /Users/rajatverma/Library/Android/s                                                                                                    | Edit                                                             | Optimize disk space |                     |
|                              |                                                                                                    |                                                                  |                     |                     |
| SDK Pla                      | atforms SDK Tools SDK Update Sites                                                                                                    |                                                                  |                     |                     |
| Each Ai<br>an API<br>"show j | ndroid SDK Platform package includes the Android p<br>evel by default. Once installed, the IDE will automatio<br>backage details" to display individual SDK componen | latform and sources pertai<br>cally check for updates. C<br>ıts. | ining to<br>heck    |                     |
| N                            | ame                                                                                                    |                                                                  | PI Le R             | evision Status      |
|                              | – Android API 32                                                                                                    |                                                                  |                     |                     |
|                              | ✓ Android SDK Platform 32                                                                                                    | 32                                                               | 2 1                 | Installed           |
|                              | ✓ Google APIs ARM 64 v8a System Image                                                                                                    | 32                                                               | 2 2                 | Installed           |
|                              | Google APIs Intel x86 Atom_64 System Image                                                                                                    | e 32                                                             | 2 2                 | Not installed       |
|                              | 🗌 Google Play ARM 64 v8a System Image                                                                                                    | 32                                                               | 2 2                 | Not installed       |
|                              | 🗌 Google Play Intel x86 Atom_64 System Image                                                                                                    | e 32                                                             | 2 2                 | Not installed       |
|                              | – Android 12.0 (S)                                                                                                    |                                                                  |                     |                     |
| Ŧ                            | Android SDK Platform 31                                                                                                    | 31                                                               |                     | Not installed       |
| Ŧ                            | Sources for Android 31                                                                                                    | 31                                                               |                     | Not installed       |
|                              | Android TV Intel x86 Atom System Image                                                                                                    | 31                                                               | 3                   | Not installed       |
|                              | ARM 64 v8a System Image                                                                                                    | 31                                                               | 2                   | Not installed       |
|                              | 📃 Intel x86 Atom_64 System Image                                                                                                    | 31                                                               | 2                   | Not installed       |
|                              | Google TV Intel x86 Atom System Image                                                                                                    | 31                                                               | 3                   | Not installed       |
|                              | 🗌 Google APIs ARM 64 v8a System Image                                                                                                    | 31                                                               | 8                   | Not installed       |
|                              | Google APIs Intel x86 Atom_64 System Image                                                                                                    | e 31                                                             | 8                   | Not installed       |
|                              | 📃 Google Play ARM 64 v8a System Image                                                                                                    | 31                                                               | 8                   | Not installed       |
|                              | 📃 Google Play Intel x86 Atom_64 System Image                                                                                                    | e <u>31</u>                                                      | 8                   | Not installed       |
|                              | 🗌 Android 11.0 (R)                                                                                                    |                                                                  |                     |                     |
|                              | Android SDK Platform 30                                                                                                    | 30                                                               | ) 3                 | Not installed       |
|                              | Sources for Android 30                                                                                                    | 30                                                               | ) 1                 | Not installed       |
|                              |                                                                                                    | Hide Obsolete Package                                            | s 🗸 Sł              | now Package Details |
|                              |                                                                                                    | Cancel                                                           | Ар                  | ріу ОК              |

ii.

| Android         | d SDK Location: /Users/rajatverma/Library/Android/sdk                                                                                                    |                                                                               | Edit Optimize disk spa                                                                                                    |
|-----------------|----------------------------------------------------------------------------------------------------|-------------------------------------------------------------------------------|----------------------------------------------------------------------------------------------------|
| SDK I           | Platforms SDK Tools SDK Update Sites                                                                                                    |                                                                               |                                                                                                    |
| Below<br>for up | are the available SDK developer tools. Once installed, th<br>dates. Check "show package details" to display availabl                                                                                                    | ne IDE will automatically<br>e versions of an SDK To                          | check<br>ol.                                                                                                    |
|                 | Name                                                                                                    | Version                                                                       | Status                                                                                                    |
| *               | <ul> <li>Android SDK Build-Tools 32</li> <li>NDK (Side by side)</li> <li>Android SDK Command-line Tools (latest)</li> <li>CMake</li> <li>Android Auto API Simulators</li> <li>Android Auto Desktop Head Unit Emulator</li> <li>Android Emulator</li> <li>Android SDK Platform-Tools</li> <li>Google Play APK Expansion library</li> <li>Google Play Instant Development SDK</li> <li>Google Play Licensing Library</li> <li>Google Play services</li> <li>Google Web Driver</li> <li>Intel x86 Emulator Accelerator (HAXM installer)</li> <li>Layout Inspector image server for API 29-30</li> <li>Layout Inspector image server for API S</li> </ul> | 1<br>1.1<br>30.9.4<br>31.0.3<br>1<br>1.9.0<br>1<br>49<br>2<br>7.6.5<br>6<br>3 | Installed<br>Not Installed<br>Not Installed<br>Not Installed<br>Not installed<br>Installed<br>Installed<br>Not installed<br>Not installed<br>Not installed<br>Not installed<br>Not installed<br>Not installed<br>Not installed<br>Not installed<br>Not installed<br>Not installed<br>Not installed |
|                 | Layout Inspector image server for API S                                                                                                    | 3                                                                             | Not installed                                                                                                    |
|                 |                                                                                                    | Hide Obsolete Package                                                         | s 📃 Show Package Deta                                                                                                    |

- iv. Click on Apply
- d. To install Intel HAXM:
  - i. Terminal -> brew install intel-haxm
  - This is required only for Intel processor ii.
  - I have MacBook Air with M1 chip, so no need for this iii.

## Set Environment Variables

- a. Terminal ->
  - i. Navigate to home directory: **cd** ~/
  - ii. Create zprofile file: **touch .zprofile**
  - iii. Open zprofile file: **open -e .zprofile** 
    - 1. Add below entries:

### a. export JAVA\_HOME=\$(/usr/libexec/java\_home)

Important note: If above path doesn't work, try /Library/Java/JavaVirtualMachines/your\_jdk\_version/Conte

nts/Home

Here, your\_jdk\_version can be jdk15.0.2.jdk for example.

b. export ANDROID\_HOME=\${HOME}/Library/Android/sdk

c. export

# PATH="\${JAVA\_HOME}/bin:\${ANDROID\_HOME}/tools:\${A NDROID\_HOME}/platform-tools:\${PATH}"

- 2. Close this file to save
- iv. source .zprofile
- b. Verify setup using below commands
  - i. echo \$JAVA\_HOME
  - ii. echo \$ANDROID\_HOME
  - iii. echo \$PATH

## **Check Appium setup for Android**

- a. Terminal ->
  - i. appium-doctor --android

-----

-----

## Emulator setup: Create AVD and start it

- a. AVD Android Virtual Device
- b. Open Android Studio
  - i. More actions -> AVD Manager
    - 1. Category -> Phone
    - 2. Name -> Pixel 3 -> Next
    - 3. System Image -> Select Latest
- c. AVD name: Pixel 3
- d. Go to:

https://github.com/appium/appium/blob/master/sample-code/apps/ApiDemos-d ebug.apk

- e. Start Appium server
- f. Start Appium Inspector:

|         |             | Appium Server Select C                                         | loud Providers |              |    |                                                                               |                              |           |  |  |
|---------|-------------|----------------------------------------------------------------|----------------|--------------|----|-------------------------------------------------------------------------------|------------------------------|-----------|--|--|
|         |             | Remote Host 127.0.0.1                                          |                |              |    | Demote Dest 4700                                                              |                              |           |  |  |
|         |             |                                                                |                |              |    | Remote Port 4/23                                                              |                              |           |  |  |
|         |             | Remote Path /wd/hub                                            |                |              |    | SSL                                                                           |                              |           |  |  |
|         |             | > Advanced Settings                                            |                |              |    |                                                                               |                              |           |  |  |
|         |             | Desired Capabilities Saved Capability Sets 2 Attach to Session |                |              |    |                                                                               |                              |           |  |  |
|         |             | platformName text V android                                    |                |              | Ð  | ISON Representation                                                           |                              |           |  |  |
|         |             | appium:deviceName text V Pixel 3                               |                |              | Ū  | John Representation                                                           |                              |           |  |  |
|         |             | appium:automationName                                          | text $\vee$    | UIAutomator2 | Ū  | {<br>"platformName": "android".                                               |                              | 2         |  |  |
|         |             | appium:udid text $\lor$ emulator-5554                          |                |              | ٥  | "appium:deviceName": "Pixel 3",<br>"appium:automationName": "UIAutomator2",   |                              |           |  |  |
|         |             | appium:app text V /Users/rajatverma/Desktop,                   |                |              | Ū  | "appium:udid": "emulator-5554",<br>"appium:app": "/Users/rajatverma/Desktop/W | ork/OtherApps/ApiDemos-debug | apk"      |  |  |
|         |             | Automatically add necessary Applum vendor prefixes on start    |                |              |    | }                                                                             |                              |           |  |  |
|         |             |                                                                |                |              |    |                                                                               |                              |           |  |  |
|         | i.          | Posired Capabilities Docu                                      | umentation     |              |    |                                                                               | Save Save As Star            | t Session |  |  |
| σ       | To get th   | e udid (Unic                                                   | we Identifier) |              |    |                                                                               |                              |           |  |  |
| 5.      | ; 7         |                                                                | dh dowigog     |              |    |                                                                               |                              |           |  |  |
|         | <b>I.</b> . |                                                                | iub uevices    |              |    |                                                                               |                              |           |  |  |
| h.      |             |                                                                |                |              |    |                                                                               |                              |           |  |  |
|         |             |                                                                |                |              |    |                                                                               |                              |           |  |  |
|         |             |                                                                |                |              |    |                                                                               |                              |           |  |  |
|         |             |                                                                |                |              |    |                                                                               |                              |           |  |  |
|         |             |                                                                |                |              |    |                                                                               |                              |           |  |  |
|         |             |                                                                |                |              |    |                                                                               |                              |           |  |  |
|         |             |                                                                |                |              |    |                                                                               |                              |           |  |  |
| ======A | Appium      | setup on I                                                     | Mac - Andro    | bid - END=   | == | ======                                                                        |                              |           |  |  |

-----